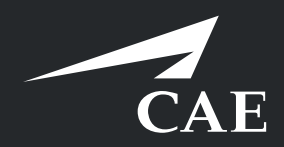

# CAERise eGrading

Creating a Try-Out Session

# **Creating a Try-Out Session**

To test out the capabilities and various features of the CAE Rise eGrading app, you can create a Try-Out Session.

Refer to the following procedure for more details.

| CAERise                 |                                                                                                    | 1 |                           |
|-------------------------|----------------------------------------------------------------------------------------------------|---|---------------------------|
| Upcoming Sessions       |                                                                                                    |   | <br>+ New Try-out Session |
| TUE O<br>FEB            | Staures<br>Introduction   Room N393   Tuesday, 07:00                                                                  | L | • GRADING                 |
| 16                      | A200 Sandard Type Raing Course                                                                                        |   | >                         |
|                         | SRLaurere<br>CPT1 2 Hours   A320 Standard Type Rating Course   Tuesday, 12:00                                         |   | FTD<br>• READY TO GRADE   |
|                         | Giret 2     Giret 2     Giret 2                                                                                       |   | >                         |
| тие<br>Feb<br><b>16</b> | Section will not generate an official record     Sectaurere     SA   A320 Standard Type Rating Course   Tuesday, 1434 |   | FFS<br>• SIGNED OFF       |

| Create Try-out Session                   | Classroom FTD FFS | Create Try-out Session           |
|------------------------------------------|-------------------|----------------------------------|
| Search courses by keyword                | <u> </u>          | Search courses by keyword        |
| Courses                                  |                   | Courses                          |
| 767 Abbreviated Type Rating Course [LGW] | ''                | S12 ETOPS                        |
| CLASSROOM Introduction                   |                   | A320 Standard Type Rating Course |
| CLASSROOM CBT                            |                   | <b>51</b>                        |
| CLASSROOM Self Study                     |                   | SA SA                            |
| CLASSROOM CBT                            |                   | <b>FT3</b> 52                    |
| Number of Clients                        |                   | Number of Clients                |
| 4                                        |                   | 1 Client 2 Clients               |
|                                          | CANCEL CREATE     | CANCEL CREATE                    |

#### **Create a Try-Out Session**

To create a Try-Out Session, click on the three dots and select "New Try-Out Session".

### 2

1

#### Classroom

You can choose among the many classroom training courses available within the app and the number of clients to add to the session. Once selected, click CREATE.

#### **Full Flight Simulator / Flight Training Device** 3

You can choose among the several Full Flight Simulator (FFS) courses available within the app. You can also choose Flight Training Device courses to try out and add the number of clients to add to the session. Once selected, click CREATE.

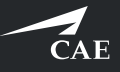

## **Creating a Try-Out Session**

|                         | 🐨 Gerc2 🖤 Gerc1                                                                                                    | /                       |
|-------------------------|----------------------------------------------------------------------------------------------------|-------------------------|
| TUE<br>FEB<br><b>16</b> | Trecours & Session will not generate an official record Schurert SA   A320 Standard Type Rating Course   Tuesday, 14:                                                                                                    | FFS                     |
|                         | Cierc Name A Cierc Name B Cierc 2                                                                                                    |                         |
|                         | How was your experiance with Rise today?                                                                                                    |                         |
| TUE<br>FEB<br><b>16</b> | Section will not generate an official record      Columni      Columni      Co | FTD<br>• READY TO GRADE |
|                         | Clerr: Name A Clerr: Name B<br>Clerr: Clerr: C |                         |
| ™<br>16                 | TextCodT A Session will not generate an official record Si   A320 Standard Type Rating Course   Tuesday, 17:44                                                                                                    | FFS<br>• READY TO GRADE |
|                         | CX Client Name A Client Name B                                                                                                    |                         |

| C Training                | Session                                                                                                    |                                         |  |           |
|---------------------------|----------------------------------------------------------------------------------------------------|-----------------------------------------|--|-----------|
| S2                        |                                                                                                    |                                         |  |           |
| CIN Client Na<br>Client 1 | ne A                                                                                                    |                                         |  |           |
| A320 Abbrevi              | ated Type Rating Course (Web CBT) + 20hr Dry FFS - SAS Swede                                                                                                    | n <b>[STO]</b>   Thursday Feb 25, 14:50 |  |           |
| 1 2                       | 3 4 🟳 🕬                                                                                                    |                                         |  |           |
| > DETAILS                 |                                                                                                    |                                         |  |           |
| 3. ТСА                    | 5 RA event                                                                                                    |                                         |  | MANDATORY |
| 12                        | 3 4 🖵 Elying                                                                                                    |                                         |  |           |
| > DETAILS                 |                                                                                                    |                                         |  |           |
| NOTE E                    | plain:<br>even<br>were TCAS procedure, including TCAS on autopilot (if applicable).<br>most a TCAS 8A.<br>menhasize correct procedure also when reengaging FDs and AP as applicabl<br>donitor correct callouts. | 5                                       |  |           |
| 4. Stal                   | warning devices or stall avoidance devices                                                                                                    |                                         |  | MANDATORY |
| 12                        | 3 4 📑 🖽                                                                                                    |                                         |  |           |
| > DETAILS                 |                                                                                                    |                                         |  |           |
| NOTE E                    | plain:<br>Vhen doing the below stall event exercises they shall be limited to "approach                                                                                                    |                                         |  |           |
| D<br>•1                   |                                                                                                    |                                         |  |           |
| 0                         | 0/0                                                                                                    | 0/22                                    |  | 0/2       |

#### **Try-Out Session Created**

4

The Try-Out session has been created and will not generate a training record. To access the training session, click on the session and complete the client assignation.

### 5 Session Notes and Walkthrough

The Try-Out session will allow you to navigate the sample session and its features. It will also provide you with notes that will walk you through the session by telling you exactly what to do.

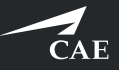